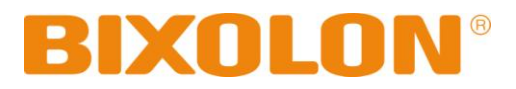

# Setup Utility Guide OPOS Driver

**Rev. 2.11** 

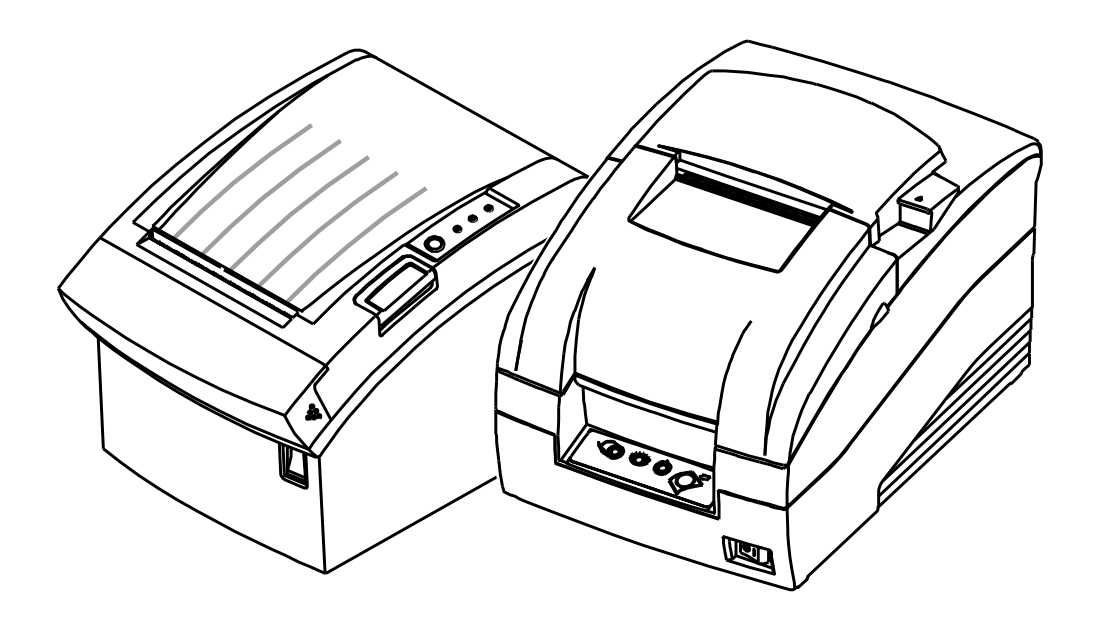

http://www.bixolon.com

## Table of Contents

| 1. Instruction               | 3  |
|------------------------------|----|
| 2. BIXOLON OPOS Setup        | 4  |
| 2-1 POSPrinter Registration  | 4  |
| 2-2 CashDrawer Registration  | 7  |
| 2-3 LineDisplay Registration | 9  |
| 2-4 MSR Registration         | 10 |

### 1. Instruction

This is a manual about how to register and configure POSPrinter, LineDisplay, MSR produced by BIXOLON with BIXOLON OPOS Driver.

Further Source

OLE for Retail POS committee available from <u>http://monroecs.com/opos.htm</u> Driver Update from <u>http://www.bixolon.com</u>

We at BIXOLON maintain ongoing efforts to enhance and upgrade the functions and quality of all our products. In following, product specifications and/or user manual content may be changed without prior notice.

## 2. BIXOLON OPOS Setup

After BIXOLON OPOS Driver installation execute "BIXOLON OPOS Setup" to register or configure LineDisplay or POSPrinter, "BIXOLON OPOS Setup" that is located in ".

Start>Program>BIXOLON OPOS Driver>OPOS SETUP UTILITY"

| Add Printer(P)                          | Registered Device List |                         |
|-----------------------------------------|------------------------|-------------------------|
| Add CashDrawer(C)                       | Device                 | Deleter Description     |
|                                         | SRP-350plusII          | - Printer Description - |
| Add Display(D)                          | CashDrawer             | Printer Name :          |
| <u>Igunununununununun</u>               | SRPCDW                 | LDN : [Not Used]        |
| Add MSR                                 | PCD 1100               | oung tott.              |
| /////////////////////////////////////// | MSR                    | 1                       |
| Remove Device(R)                        | SPP-R200II_MSR         |                         |
|                                         |                        |                         |
| Modily Device(M)                        |                        |                         |
| Chaoki la alth (LI)                     |                        |                         |
|                                         |                        |                         |
| Port Range(A)                           |                        |                         |
|                                         |                        |                         |
| Exit(X)                                 |                        | www.bixolon.com         |

#### **2-1 POSPrinter Registration**

1) Click "Add Printer" button.

| Select Device Model |          | x |
|---------------------|----------|---|
| Device List         |          |   |
| STP-103             | *        |   |
| STP-103I            |          |   |
| STP-103IIP          |          |   |
| STP-131             | E        |   |
| SRP-270             | -        |   |
| SRP-275             |          |   |
| SRP-275II           |          |   |
| SRP-280             |          |   |
| SRP-330             |          |   |
| SRP-340             |          |   |
| SRP-350             |          |   |
| SRP-350N            |          |   |
| SRP-350II           |          |   |
| SRP-350IK           | <b>T</b> |   |
| Next                | Cancel   |   |

#### **OPOS Driver**

2) Select printer model and Clink "NEXT" button.

| SRP-330          |                       |                              |               |           |
|------------------|-----------------------|------------------------------|---------------|-----------|
| Port Settings    |                       |                              |               | ]         |
| Select Interface | : 🖲 Serial ( 🔲 Blueto | ooth) C Parallel C USB C Eth | ernet (🥅 Wire | lessLAN ) |
| Port :           | COM1                  | ✓ Input Buffer               |               | 8192      |
| Baud Rate :      | 9600                  | Output Buffer                |               | 8192      |
| Bit Length :     | 8                     | Output Interval Time :       |               | 0         |
| Parity :         | NONE                  | Input Sleep Time :           |               | 0         |
| Stop Bit(s) :    | 1                     | ▼ Log                        | Binary        |           |
| Flow Control :   | DTR/DSR               | CheckH                       | lealth        |           |
|                  |                       | ок                           | CANCE         | L         |

- 3) Set the communication environment of the connected printer and clink "SAVE" or "OK" button.
  - \* Please check the 'Log' and 'Binary' checkbox when it's necessary only. Otherwise Hard Drive capacity will be lack of containing other files due to the 'Log' and 'PRN' checkbox function.
- 4) Clink "Checkhealth" to see if the printer operates properly.

<POSPrinter CheckHealth Dialog >

| Printer Check Health : - Interactive -SRP-330                                               | ×                                                                                                    |
|---------------------------------------------------------------------------------------------|----------------------------------------------------------------------------------------------------|
| Print Print Result ServiceObjectDescription: BIXOLON UPOS Serv 2002-2013                    | Printer Status Property<br>Power State: Online<br>Cover Open Paper Empty<br>Paper Near End<br>riceObject, CopyRight (c) BIXOLON. |
| ServiceObjectVersion: 1.13.0<br>DeviceDescription: BIXOLON SRP-330 P<br>DeviceName: SRP-330 | OSPrinter                                                                                                    |
|                                                                                             | <u>Exit</u>                                                                                                    |

| Item                                   | Description                                                                                                    |
|----------------------------------------|----------------------------------------------------------------------------------------------------|
| Logical Device Name (LDN) [Edit Box]   | New Logical Device Names can be modified by typing the name in the box and then pressing the OK button.                                                                                                    |
| Port [Drop List Combo Box]             | Port setting.                                                                                                    |
| Bits per second [Drop List Combo Box]  | Baud rate setting for the COM port. This setting will be restricted according to the limitations of the device. If using parallel port, this control can not set and reference.                                                 |
| But Length [Drop List Combo Box]       | Bit length setting for the COM port. This setting will be restricted according to the limitations of the device. If using parallel port, this control can not set and reference.                                                |
| Parity Bits [Drop List Combo Box]      | Parity setting for the COM port. This setting will be restricted according to the limitations of the device. If using parallel port, this control can not set and reference.                                                    |
| Stop Bits [Drop List Combo Box]        | Stop bit setting for the COM port. This setting will be restricted according to the limitations of the device. If using parallel port, this control can not set and reference.                                                  |
| Handshake [Drop List Combo Box]        | Handshake setting for the COM port. This setting will be restricted according to the limitations of the device. If using parallel port, this control can not set and reference.                                                 |
| Input Buffer (byte) [Edit Box]         | Input buffer size for the COM port. Valid size must be from 32 to 8192. If using parallel port, this control can not set and reference.                                                                                         |
| Output Buffer (byte) [Edit Box]        | Output buffer size for the COM and LPT port.<br>Valid size must be from 32 to 4096.                                                                                                    |
| Output Interval Time (msec) [Edit Box] | Sets the interval between retries (amount of time passed<br>to the Win 32 API Sleep function) if there has been an<br>error during output.<br>Valid time value must be from 0 to 9999. For a slave<br>device, this is disabled. |
| Input Sleep Time (msec) [Edit Box]     | Sets an interval to be set (amount of time passed to the Win32 API Sleep function : not assistance) to cause the Device to sleep during input Valid time value must be from 0 to 99. For a slave device, this is disabled.      |
| CheckHealth                            | Invoke the CheckHealth method for this device with<br>Level = OPOS_CH_INTERACTIVE. This method inform<br>status of printer.                                                                                                    |
| Apply or OK [Button]                   | Save current settings and exit.                                                                                                    |
| Cancel[Button]                         | Discard current settings and exit.                                                                                                    |

#### 2-2 CashDrawer Registration

- 1) Clink "Add CashDrawer" button.
- 2) Select the printer connected to Cashdrawer among the registered printers.

| SRP-330 |        |
|---------|--------|
|         |        |
|         |        |
|         |        |
|         |        |
| 1       |        |
|         |        |
|         | Cancel |

3) Set up CashDrawer and click "SAVE" or "OK" button.

| Connected Printer : SRP-330 |                                  |            |
|-----------------------------|----------------------------------|------------|
| Cashdrawer SRPCDW           |                                  |            |
| Pin Number Setting          | L                                |            |
| Number 2 C Number 5         | Pulse On Time : Pulse Off Time : | 400<br>100 |
| Pin Level Setting           |                                  |            |
| C Low (0) (• High (1)       | CheckHeat                        | th         |
| SAVE                        | ок                               | CANCEL     |

4) Click "Checkhealth" to see if the printer operates properly. <CashDrawer CheckHealth Dialog >

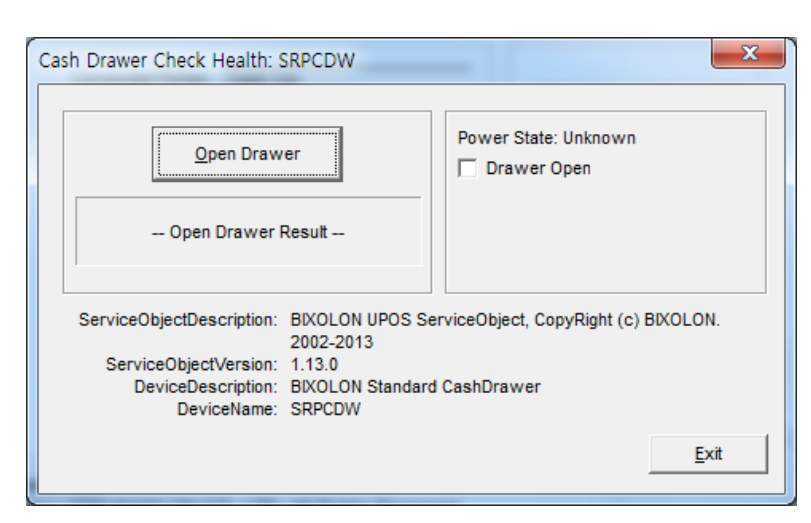

| Item                                                                                | Description                                                                     |
|-------------------------------------------------------------------------------------|---------------------------------------------------------------------------------|
| Pin Number                                                                          | Pin Number of drawer kick connector outputting signals. (Default Value : Pin 2) |
|                                                                                     | This shows the symbol(Low/High) status when the drawer is closed. The status    |
| Open Level                                                                          | (Low.High) can be chosen from Open Level Frame. (Default Value : Low)           |
| Bules ON time   Pulse ON Time outputting the specified pin in Connector Pin No.(Def |                                                                                 |
|                                                                                     | 100[msec])                                                                      |
|                                                                                     | Pulse OFF Time outputting the specified pin in Connector Pin No. The unit is    |
|                                                                                     | millisecond. (Default Value : 400[msec])                                        |
|                                                                                     | Invoke the CheckHealth method for this device with                              |
| CheckHealth                                                                         | Level = OPOS_CH_INTERACTIVE.                                                    |
|                                                                                     | This method inform status of cashdrawer.                                        |

#### 2-3 LineDisplay Registration

1) Clink "Add LineDisplay" button.

| Select D | evice Model    | ×      |
|----------|----------------|--------|
| Devie    | ce List        |        |
| BCD      | -1000<br>-1100 |        |
|          |                |        |
|          |                |        |
|          |                |        |
|          |                |        |
|          | Next           | Cancel |
|          |                |        |

- 2) Select LineDisplay model and click "NEXT" button.
- 3) Set up LineDisplay and click "SAVE" or "OK" button.

| SRP-330          |                     |                               |                     |     |
|------------------|---------------------|-------------------------------|---------------------|-----|
| Port Settings    |                     |                               |                     |     |
| Select Interface | : 🖲 Serial ( 🔲 Blue | tooth) C Parallel C USB C Eth | nernet (🥅 WirelessL | AN) |
| Port :           | COM1                | ▼ Input Buffer                | 8192                |     |
| Baud Rate :      | 9600                | Output Buffer                 | 8192                |     |
| Bit Length :     | 8                   | Output Interval Time          | . 0                 |     |
| Parity :         | NONE                | Input Sleep Time :            | 0                   |     |
| Stop Bit(s) :    | 1                   | ▼ Log                         | Binary              |     |
| Flow Control :   | DTR/DSR             | Check                         | Health              |     |
|                  |                     | ок                            | CANCEL              |     |

4) Click "Checkhealth" to see if the Linedisplay operates properly.

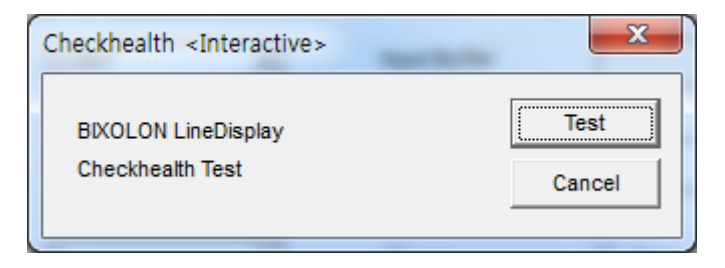

#### 2-4 MSR Registration

1) Clink "Add MSR" button.

| Select Device Model                                         |  |
|-------------------------------------------------------------|--|
| Device List<br>SPP-R200_MSR<br>SPP-R300_MSR<br>SPP-R400_MSR |  |
| Next Cancel                                                 |  |

- 2) Select MSR model and click "NEXT" button.
- 3) Set up MSR and click "SAVE" or "OK" button.

| SPP-R300_MSR     |                       |                                    |               |  |
|------------------|-----------------------|------------------------------------|---------------|--|
| Port Settings    |                       | 1                                  | ]             |  |
| Select Interface | : 🖲 Serial ( 🔲 Blueto | oth) 🔿 Parallel 🔿 USB 🔿 Ethernet ( | WirelessLAN ) |  |
| Port :           | COM1                  | ▼ Input Buffer                     | 8192          |  |
| Baud Rate :      | 9600                  | Output Buffer                      | 8192          |  |
| Bit Length :     | 8                     | Output Interval Time :             | 0             |  |
| Parity :         | NONE                  | Input Sleep Time :                 | 0             |  |
| Stop Bit(s) :    | 1                     | - 🗆 Log 🗖 B                        | inary         |  |
| Flow Control :   | DTR/DSR               | CheckHealth                        |               |  |
|                  |                       | ок                                 | CANCEL        |  |

4) Click "Checkhealth" to see if the data is entered correctly.

| CheckHealth : Ir   | nteractive 📃 🔀 |
|--------------------|----------------|
| Ready to ir        | iput msr data. |
| Track1:<br>Track2: |                |
| Track3 :           |                |
|                    | ОК             |

- \* if the system has more ports than the default port range of BIXOLON OPOS Driver Setup Utility, click "Port Range" button and set the port range.
- \* If you select the port that the system doesn't have, the device won't operate.

| Serial ports Range   | 10 📫 (1 - 50) |        |
|----------------------|---------------|--------|
| Parallel ports Range | 2 (1 - 10)    |        |
| 1                    |               |        |
|                      |               |        |
|                      |               |        |
| Default              | SAVE          | CANCEL |